## 保良局馬錦明中學 Eschool 學生手機 App

為方便同學檢閱學校各項通告及響應環保,由 18-19 年度開始,同學可下載 Eschool 學生手機 App,檢視以下資訊:

- 1. 檢視學校通告, 學校訊息及學校資訊
- 2. 學生參與活動記錄
- 3. 學生獎勵記錄
- 4. 學生違規記錄

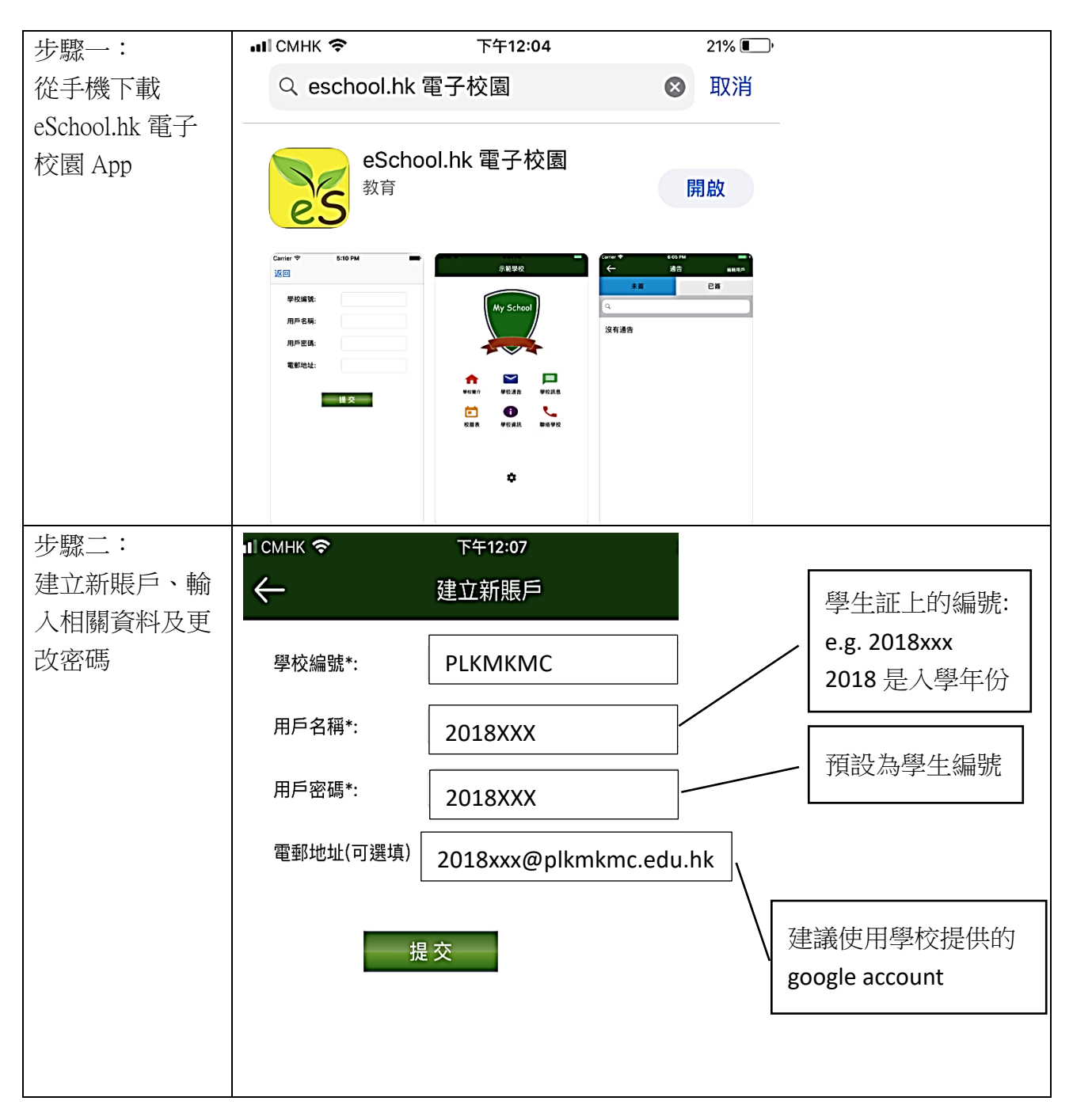

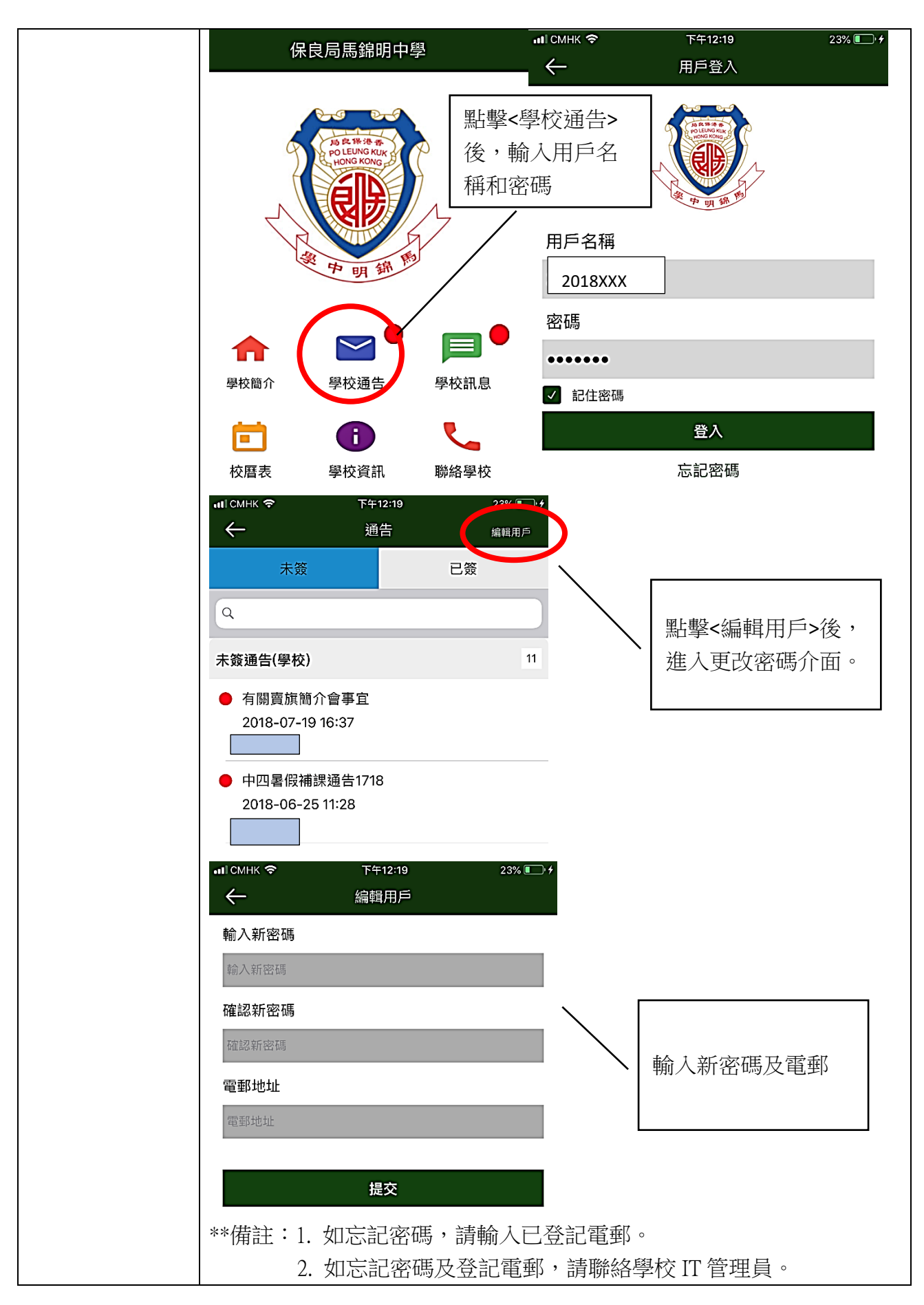

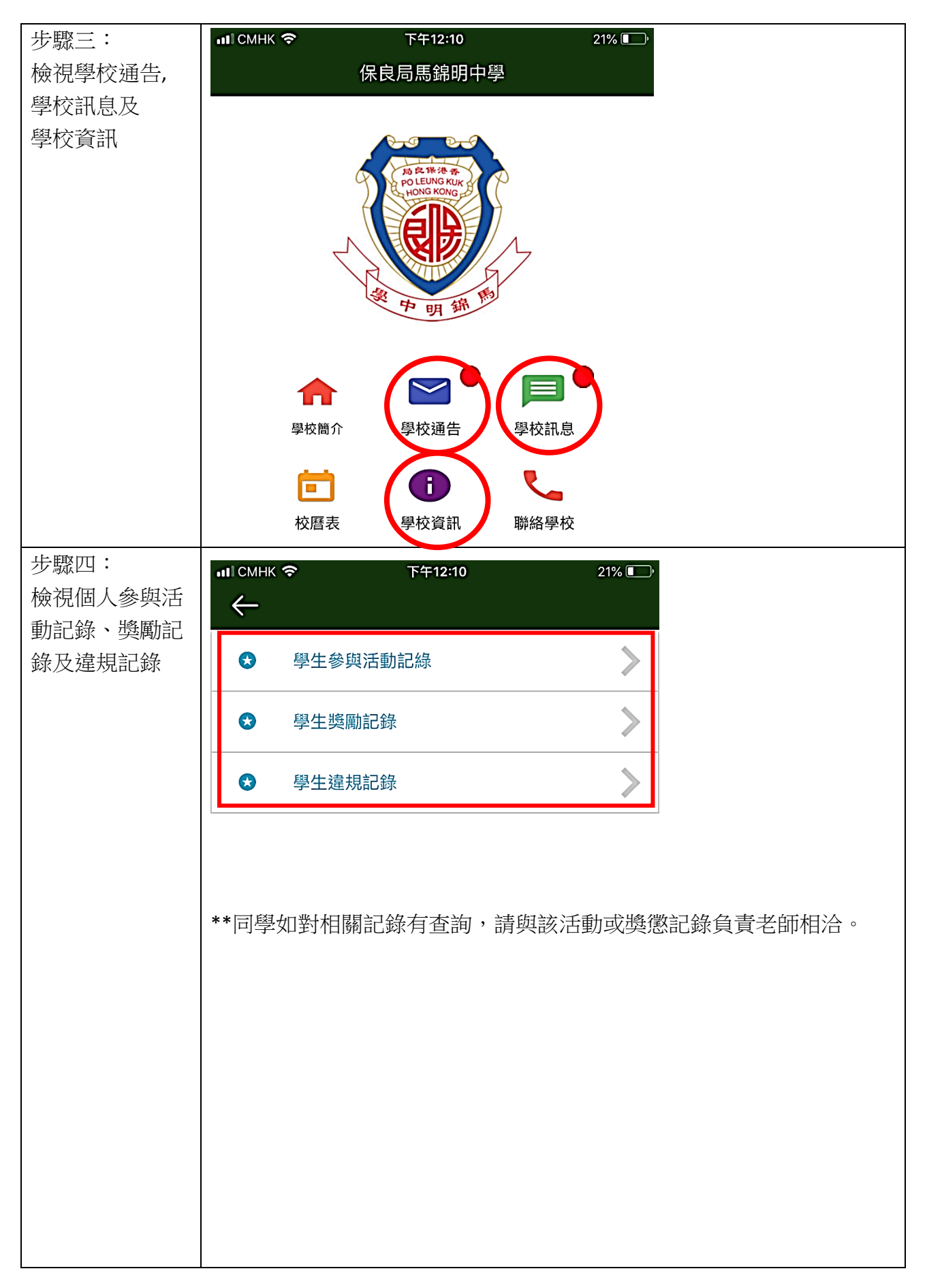

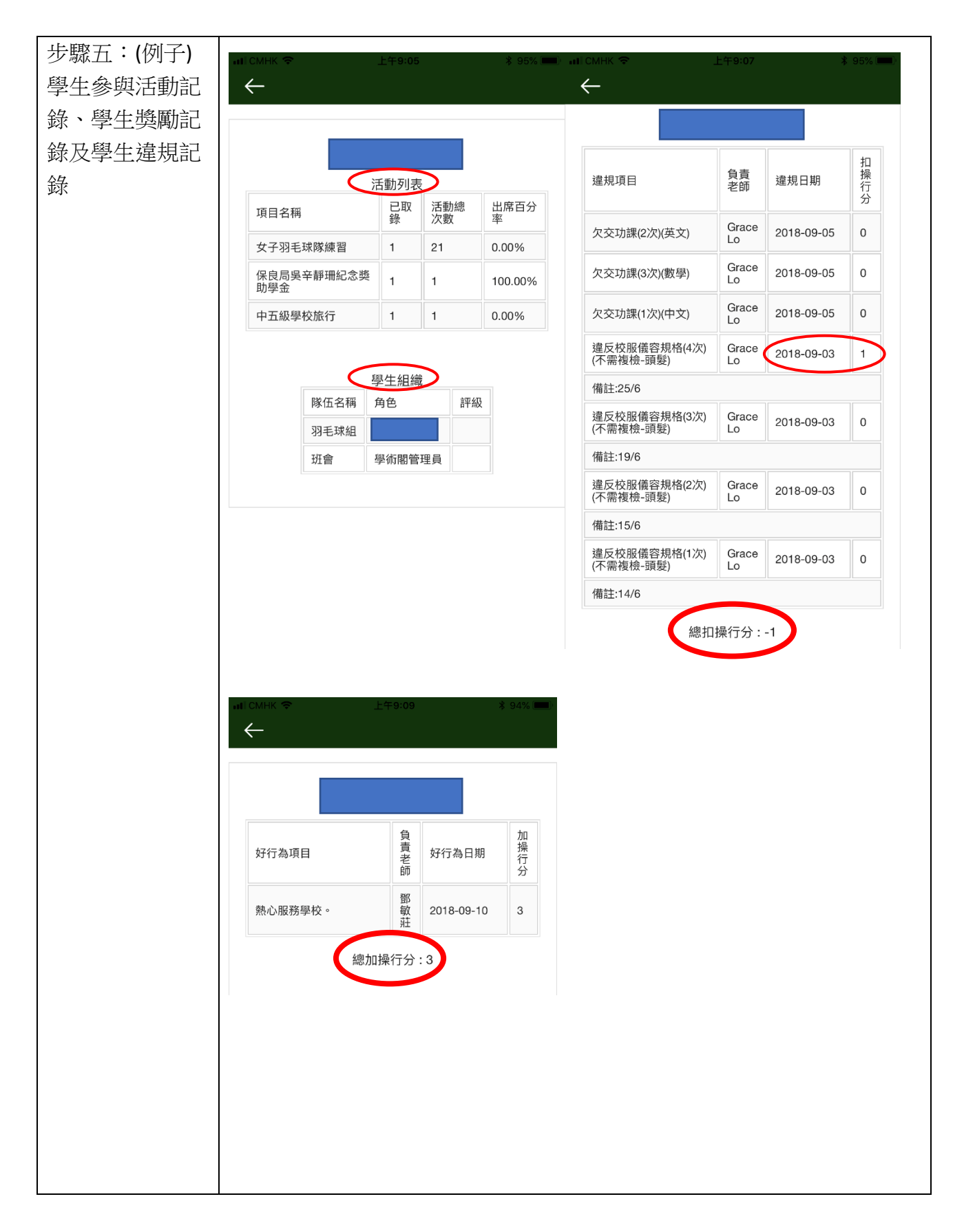